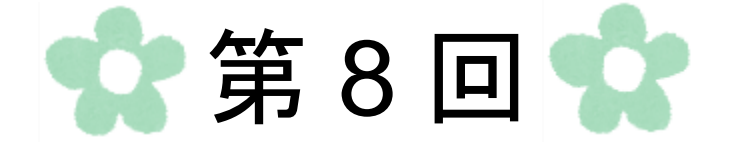

# Word 差し込み印刷

# 第1節 スクリーンショット

スクリーンショットとは、コンピューターで開いているウィンドウの全体や、その一部を 画像として取り込むことができる機能です。

ここでは、地図の挿入を行います。

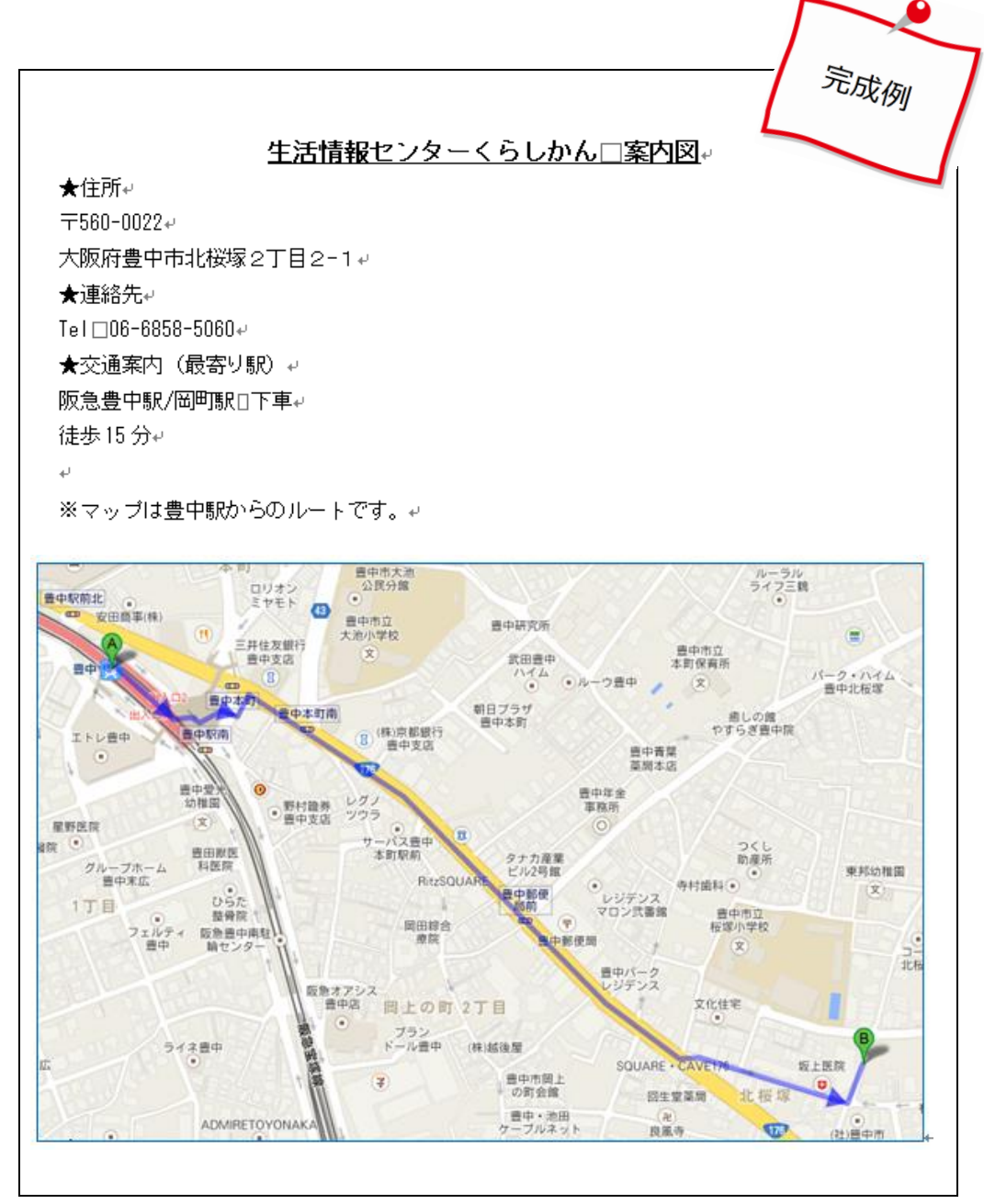

### 1. 文書入力

「第7章-チャレンジ問題2」で作成した、「セミナー開催のご案内」ファイルを開き、 次のページに「案内図」を作成します。ここでは下図のように入力します。

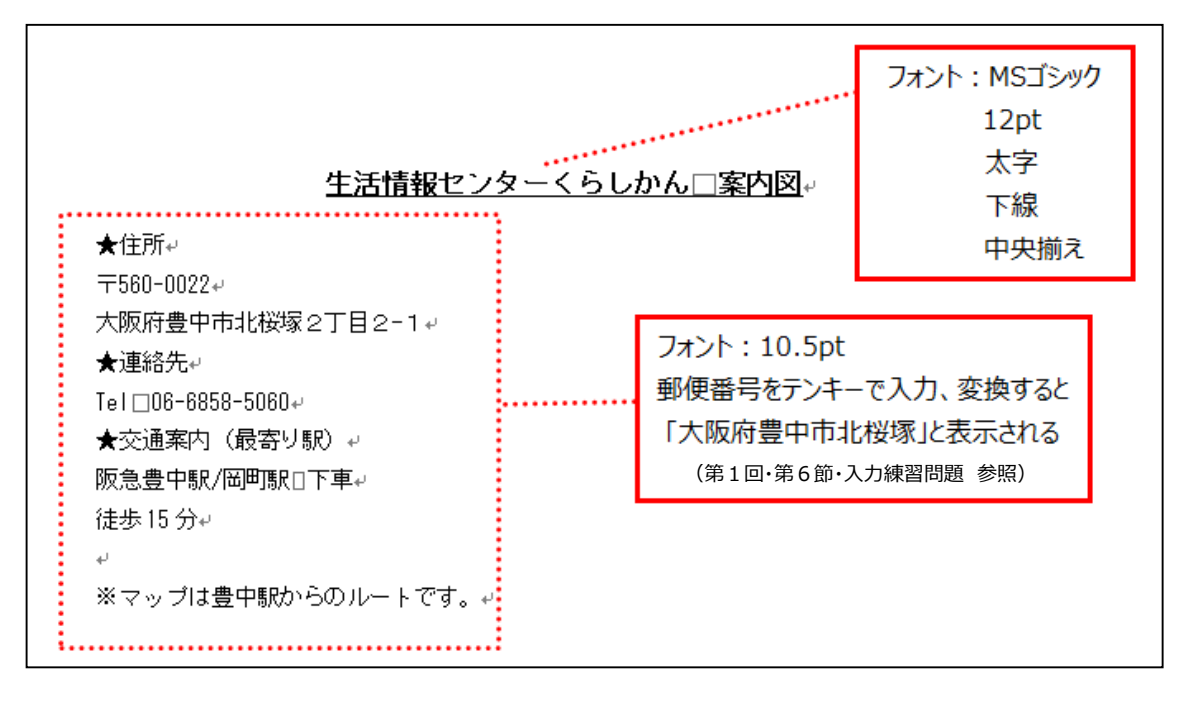

![](_page_2_Picture_3.jpeg)

#### 2. 画像の取り込み

先ほど作成した、「セミナー開催のご案内」ファイルの文書内に画像を取り込みます。

| <u>生活情報センターくらしかん□案内図</u> 。<br>★住所。<br>〒560-0022。<br>大阪府豊中市北桜塚2丁目2-1。<br>★連絡先。<br>Tel□06-6858-5060。<br>★交通案内(最寄り駅)。<br>阪急豊中駅/岡町駅□下車。<br>徒歩15分。<br>。<br>*マップは豊中駅からのルートです。。<br><i>カーソルを置く</i> | <ol> <li>文書中の地図を挿入する<br/>場所にカーソルを置きま<br/>す。</li> </ol> |
|----------------------------------------------------------------------------------------------------|--------------------------------------------------------|
| <ul> <li>◆ ◆ ライブラリの検索</li> <li>● ◆ ● ● ◆ ● ● ● ◆ ● ● ● ◆ ● ● ● ◆ ● ● ● ◆ ● ● ● ● ● ● ● ● ● ● ● ● ● ● ● ● ● ● ● ●</li></ul>                                                                 | ② 開いているウィンドウを<br>全て最小化します。                             |
| Coogle Chrome                                                                                                    | ③ 「Google Chrome」アイ<br>コンをダブルクリックし<br>ます。              |

④ 表示された「Google」画面右側にある「アプリ」をクリックします。

| 新しいタブ ×                       | 2               |                         |         |                         |                           |
|-------------------------------|-----------------|-------------------------|---------|-------------------------|---------------------------|
| ← ⇒ C                         |                 |                         |         |                         | ☆ =                       |
| アプリ こちらのブックマーク バーにブックマークを追加する | ると簡単にページにアクセス   | できます。 <u>今すぐブックマー</u>   | クをインポート |                         |                           |
|                               |                 |                         |         |                         | +You Gmail 画使 III、<br>アプリ |
|                               |                 |                         |         |                         | アフリ」をクリック                 |
|                               |                 |                         | _       |                         |                           |
|                               |                 | Go                      | ogle    |                         |                           |
|                               |                 |                         |         | Ŷ                       |                           |
|                               |                 |                         |         |                         |                           |
|                               | www.yahoo.co.jp | ListenOnRepeat   YouTub | Coogle  | ListenOnRepeat   YouTub |                           |

⑤ 「地図」をクリックします。

![](_page_4_Figure_1.jpeg)

「Google マップ」が表示されます。

![](_page_4_Figure_3.jpeg)

![](_page_4_Picture_4.jpeg)

検索ボックスに住所、または名称などを入力します。 ここでは、「豊中市北桜塚2丁目2-1」と入力し、「検索」ボタンをクリックします。

![](_page_5_Figure_1.jpeg)

⑥ 検索した付近の地図が表示されますので、画面左端の「ルート・乗換案内」を クリックします。

![](_page_5_Figure_3.jpeg)

 ⑦ ▲に、ここでは「豊中駅」と入力し、「徒歩で行く」アイコン ★ を クリックします。

![](_page_6_Figure_1.jpeg)

検索したルートが表示されます。

![](_page_6_Figure_3.jpeg)

Word の画面に戻ります。

![](_page_6_Picture_5.jpeg)

⑨ 「挿入」タブ→「図」グループ→「スクリーンショット」→「画面の領域(C)」 をクリックします。

![](_page_7_Picture_1.jpeg)

⑩ 地図の画面が白く反転します。

ポインターが+になったら、ドラッグして画面の領域を選択します。

A 地点 ♥、B 地点 ♥ の両方が入るように選択します。

![](_page_7_Picture_5.jpeg)

① 選択できたらマウスを離します。

![](_page_8_Picture_1.jpeg)

選択した領域の地図が、先ほどの Word 画面に貼り付けられます。

![](_page_8_Figure_3.jpeg)

| 図<br>ツール<br>書式 |                                                         |
|----------------|---------------------------------------------------------|
|                | <mark>図の枠線 · 図</mark><br>テーマの色                          |
| <b>T</b>       |                                                         |
| 6 8 10         | 標準の色                                                    |
|                | 線なし(N)<br>事                                             |
|                | <ul> <li>・・・・・・・・・・・・・・・・・・・・・・・・・・・・・・・・・・・・</li></ul> |
| l              | 三三 実線/点線(S)                                             |

⑫ 貼り付けた地図に枠線をつけます。地図をクリック、図ツールの「書式」タブ→「図の枠線」→「青」
 をクリックします。

地図に枠線がつきます。

![](_page_9_Figure_3.jpeg)

![](_page_9_Picture_4.jpeg)

ページ番号の挿入

 ページの下部中央にページ番号を挿入します。「挿入」タブ→「ヘッダーとフッ ター」グループ→「ページ番号」→「ページの下部」→「番号のみ 2」をクリッ クします。

|      | in the second second se |                          |                        |            | 500 00    |                                            |
|------|----------------------------------------------------------------------------------------------------|--------------------------|------------------------|------------|-----------|--------------------------------------------|
| ファイル | ホーム 挿入 ページレイアウト 参考資                                                                                                    | 料 差し込み文書                 | 校閲 表示                  | アドイン デザイ   | ン レイアウト   |                                            |
| Nens |                                                                                                    | <b>)  </b>               |                        | 2          |           |                                            |
| 表紙   | 空白の ページ 表 図 クリップ 図形 S                                                                                                    | martArt グラフ スクリ-<br>ショット | ーン   ハイパーリンク ブッ<br>ト • | ックマーク 相互参照 | ヘッダー フッター | ページ 挨拶文 テキスト クイック パーツ<br>番号 、 、 ボックス 、 、 、 |
|      | 「挿入」タブ                                                                                                    | 2-21                     | IJ                     | レク         | ヘッダーとフッ   | <ul> <li>ページの上部(I)</li> </ul>              |
| L    | →「へぃダーとつぃター 」グループ                                                                                                    | シンプル                     |                        |            | 4         | ■ ページの下部(B) →                              |
|      |                                                                                                    | 番号のみ 1                   |                        |            | =         | ■ ページの余白(P)                                |
| 4    | →「ページ番号」→「ページの下部」                                                                                                    |                          |                        |            |           | <ul> <li>現在の位置(C)</li> </ul>               |
| -    | →「番号のみ2」をクリック                                                                                                    | 1                        |                        |            |           |                                            |
| -    | N                                                                                                    |                          |                        |            |           | 🖳 ページ番号の削除( <u>R</u> )                     |
| -    | N 1                                                                                                    | ・<br>番号のみ 2              |                        |            |           |                                            |
| -    |                                                                                                    |                          |                        |            |           |                                            |
| 2 -  |                                                                                                    |                          | 1                      |            |           |                                            |
| _    |                                                                                                    |                          |                        |            | 2         |                                            |
| +    |                                                                                                    |                          |                        |            |           | ļ.                                         |

② ページ番号の確認をします。

![](_page_10_Figure_4.jpeg)

タイトルバーのところに「ヘッダー/フッター ツール」が表示されます。

これにより、本文の領域が作業できない状態となり、ヘッダーやフッターの様々な設定ができる状態になります。

ここでは、正しくページ番号が表示されていることを確認し、「デザイン」タブ→

「ヘッダーとフッターを閉じる」をクリックします。これにより、本文の領域が作業 できる状態となります。

![](_page_10_Picture_9.jpeg)

## 第2節 差し込み印刷

Word には「差し込み印刷」という機能があります。

Word 文書に Excel などのデータを挿入して、1 件ずつ印刷する機能で、同じ文面に 異なる宛先を印刷することができます。他に宛名ラベルや、はがき印刷、請求書など に応用できます。

「差し込み印刷」を始めるには

- (1). 差し込み印刷したい文書(メイン文書)を準備します。
- (2). データ(データファイル)を指定します。

![](_page_11_Picture_6.jpeg)

項目の内容を表示する場所を「差し込みフィールド」と呼びます。 <イメージ>

![](_page_11_Figure_8.jpeg)

差し込み後

## 1. 差し込みデータの作成

Excel で住所録を準備します。表の各列の先頭にデータの項目を入れておきます。

|    | A   | В         | C   | D  | Ē   | F   | G        | Н          | I                          |
|----|-----|-----------|-----|----|-----|-----|----------|------------|----------------------------|
| 1  | No. | 会社名       | 部署  | 役職 | 姓   | 名   |          | 住所1        | 住所2                        |
| 2  | 001 | KKS株式会社   |     |    | 大塚  | 環   | 561-0815 | 大阪府豊中市豊南町南 | <u>x-x-x</u>               |
| 3  | 002 | 徳次郎商店株式会社 |     |    | 深田  | 絵里子 | 560-0023 | 大阪府豊中市岡上の町 | 項目                         |
| 4  | 003 | 株式会社八代    |     |    | 岩城  | 周大  | 583-0012 | 大阪府藤井寺市道明寺 | $\times - \times - \times$ |
| 5  | 004 | 白水株式会社    | 営業部 | 課長 | 角田  | 順子  | 660-0096 | 兵庫県尼崎市扇町   | $\times - \times - \times$ |
| 6  | 005 | 平成株式会社    |     |    | 大石  | 晃   | 665-0805 | 兵庫県宝塚市雲雀丘  | $\times - \times - \times$ |
| 7  | 006 | 錦糸株式会社    |     |    | 多崎  | 創   | 561-0813 | 大阪府豊中市小曽根  | $\times - \times - \times$ |
| 8  | 007 | 株式会社クラーク  |     |    | 滝谷  | + = | 560-0043 | 大阪府豊中市待兼山町 | $\times - \times - \times$ |
| 9  | 008 | 株式会社山手    | 総務部 |    | 五反田 | 由紀  | 560-0034 | 大阪府豊中市蛍池南町 | $\times - \times - \times$ |
| 10 | 009 | 株式会社リンク   |     |    | 綿谷  | 昇   | 560-0045 | 大阪府豊中市刀根山  | $\times - \times - \times$ |
| 11 | 010 | 白砂株式会社    |     |    | 戎野  | 隆之  | 563-0051 | 大阪府池田市綾羽町  | $\times - \times - \times$ |
| 12 | 011 | 青砥株式会社    |     |    | 青菜  | 恵美  | 533-0031 | 大阪府大阪市東淀川区 | ×-×-×                      |
| 13 | 012 | 斑鳩株式会社    | 営業部 | 課長 | 川奈  | 天吾  | 564-0063 | 大阪府吹田市江坂町  | ×-×-×                      |

### 2. 差し込み文書作成

文書中に、データ項目の「会社名」と「姓」、「名」を挿入します。

![](_page_12_Picture_5.jpeg)

① 挿入する箇所にカーソルを合わせます。

② 「差し込み文書」タブ→「差し込み印
 刷の開始」→「レター(L)」をクリック
 します。

③ 「宛先の選択」→「既存のリストを使用(E)」をクリックします。

![](_page_13_Figure_1.jpeg)

 ④ 「データファイルの選択」ダイアログボックスが表示されるので「住所録」を選 択し、「開く(O)」をクリックします。

![](_page_13_Figure_3.jpeg)

 「テーブルの選択」ダイアログボックスが表示されるので、使用するシートを選 択します。ここでは、「住所録\$」を選択し、「OK」ボタンをクリックします。

|                                  |      | テーブル                                         | の選択                                          |                | ?   | x  |
|----------------------------------|------|----------------------------------------------|----------------------------------------------|----------------|-----|----|
| 名前                               | 説明   | 更新日時                                         | 作成日時                                         | 種類             |     |    |
| Ⅲ <mark>住所錄\$</mark><br>Ⅲ 受講一覧\$ |      | 2/25/2014 2:03:21 PM<br>2/25/2014 2:03:21 PM | 2/25/2014 2:03:21 PM<br>2/25/2014 2:03:21 PM | TABLE<br>TABLE |     |    |
| ☑ 先頭行をタイ                         | トル行と | して使用する( <u>B</u> )                           |                                              | ок             | キャン | ยเ |

⑥ 「差し込み文書」タブ→「差し込みフィールドの挿入」下のボックス→「会社名」 をクリックします。

![](_page_14_Figure_1.jpeg)

 ⑦ 次の行頭にカーソルを合わせ「差し込みフィールドの挿入」→「姓」、「名」を クリックします。

![](_page_14_Figure_3.jpeg)

# **\***Point

Excel データの1行目、項目の内容1件ずつを 「差し込みフィールド」と呼びます。 ⑧ 差し込みフィールドの、《会社名》と《姓》《名》が文書に設定されました。 矢印キーを使い《姓》と《名》の間を「スペース」キーで1マス空けます。

![](_page_15_Figure_1.jpeg)

⑤ 「結果のプレビュー」をクリックすると住所録の1件目のデータが表示されます。
 矢印で次のデータを表示できます。

| M    | <b>4</b> 1                   |                            | M      |                                          |                         |                     |                                          |                                                                                                    |                              | 7          |             |                   |          |
|------|------------------------------|----------------------------|--------|------------------------------------------|-------------------------|---------------------|------------------------------------------|----------------------------------------------------------------------------------------------------|------------------------------|------------|-------------|-------------------|----------|
| 資料   | 差し込み文書<br>差し込みフィールト<br>の強調表示 | 校閲<br>・<br>住所<br>ブロック<br>文 | 表示     | アドイン<br>目<br>し込みフィールド<br>の挿入 マ<br>ールドの挿入 | ■ルール・<br>いい・<br>図 複数ラペル | <b>の対応</b><br>14に反映 | <ul> <li>結果の<br/>・<br/>・<br/>・</li></ul> | <ul> <li>▲</li> <li>●</li> <li>●<th>1<br/>5の検索<br/>りエラー チュ<br/>ルビュー</th><th><b>レック</b></th><th><b>N</b></th><th>完了と<br/>差し込み<br/>完了</th><th>•</th></li></ul> | 1<br>5の検索<br>りエラー チュ<br>ルビュー | <b>レック</b> | <b>N</b>    | 完了と<br>差し込み<br>完了 | •        |
| 21 1 | 1 2 1 4 1 1                  | 61 181                     | 101112 | ı ı14ı ı16ı                              | 1   18   1201<br>,      | 1221 124            | 1 1261                                   | 1281 13                                                                                                    | 01 1321                      | 1341       | 1361        | 1381              | 140/ 142 |
| ŀ    | <u>⟨KS 株式会社</u><br>大塚□環□樽    | يە<br><u>م</u>             |        |                                          |                         |                     |                                          |                                                                                                    | ×<br>NP0 ∑                   | F成C<br>去人E | )年(<br>] 本勻 | 3月8<br>学び協        |          |

![](_page_15_Picture_4.jpeg)

### 3. 差し込み文書の印刷

- 「差し込み文書」タブ→「完了」グループ→「完了と差し込み」→「文書の印刷(P)」 を選びます。
- ②「プリンターに差し込み」が表示されるので「現在のレコード(E)」のラジオボタンにチェックを入れ→「OK」をクリックします。住所録のデータ12件中、画面上の1件、2枚が印刷されます。

![](_page_16_Figure_3.jpeg)

\* Point

- 1 件のデータのことを「レコード」と呼びます。
- ③ 「印刷」が表示されるので「OK」ボタンをクリックします。

|                                   | E                                            | ]刷                  | ? ×                |
|-----------------------------------|----------------------------------------------|---------------------|--------------------|
| プリンター                             |                                              |                     |                    |
| ブリンター名(N):                        | Brother MFC-8520DN Prin                      | nter 🗸 🗸            | プロパティ( <u>P</u> )  |
| 状態:                               | オフライン                                        |                     | プリンターの検索(D)        |
| 種類:                               | Brother MFC-8520DN Printer                   |                     | □ ファイルへ出力(L)       |
| 3%///:<br>コメント:                   | MFC-8520DN LAN                               |                     |                    |
| 印刷範囲                              |                                              | 印刷部数                |                    |
| <ul> <li>すべて(<u>A</u>)</li> </ul> |                                              | 部数( <u>C</u> ): 1 🚖 |                    |
| ○ 現在のページ                          | ジ(E) 図 選択した部分(S)                             |                     |                    |
| ○ページ指定((                          |                                              |                     | ₿単位で印刷( <u>T</u> ) |
| 1,3,6のよう<br>定するか、5-               | にベージ番号をカンマで区切って指<br>・12 のようにページ範囲を指定してく      |                     |                    |
| ださい。p1s1<br>ページとわか                | , p1s2 や、p1s3-p8s3 のように、<br>ションを指定することもできます。 |                     |                    |
|                                   | ++                                           | 拡大/縮小               |                    |
|                                   |                                              | 1 枚あたりのページ業(H):     | 1 ^^               |
| 日期指定( <u>R</u> ): 9               | ×(@<->                                       | 田純井イブの指定(7)         | 住家地定力!             |
|                                   |                                              |                     |                    |
| オプション(0)                          |                                              |                     | OK キャン/セル          |
|                                   |                                              |                     |                    |

# 第3節 ラベル印刷

| 〒561-0815<br>大阪府豊中市豊南町南<br>×-×-× |     | 〒560-0023<br>大阪府豊中市岡上の町<br>×-×-× |     |
|----------------------------------|-----|----------------------------------|-----|
| KKS 株式会社<br>大塚 環 様               | 001 | 徳次郎商店株式会社<br>深田 絵里子 様            | 002 |
| 〒583-0012<br>大阪府藤井寺市道明寺<br><-×-× |     | 〒 660-0096<br>兵庫県尼崎市扇町<br>×-×-×  |     |
| 株式会社八代<br>岩城 周大 様                | 003 | 白水株式会社 営業部<br>課長 角田 順子 様         | 004 |
| 〒 665-0805<br>兵庫県宝塚市雲雀丘<br>×-×-× |     | 〒561-0813<br>大阪府豊中市小曽根<br>×-×-×  |     |
| 平成株式会社<br>大石 晃 様                 | 005 | 錦糸株式会社<br>多崎 創 様                 | 006 |
| 〒560-0043<br>大阪府豊中市待兼山町<br>≺-×-× |     | 〒560-0034<br>大阪府豊中市蛍池南町<br>×-×-× |     |
| 株式会社クラーク<br>滝谷 十二 様              | 007 | 株式会社山手 総務部<br>五反田 由紀 様           | 008 |
| 〒560-0045<br>大阪府豊中市刀根山<br><-×-×  |     | 〒563-0051<br>大阪府池田市綾羽町<br>×-×-×  |     |
| 株式会社リンク<br>綿谷 昇 様                | 009 | 自砂株式会社<br>戎野 隆之 様                | 010 |
| 〒533-0031<br>大阪府大阪市東淀川区<br><-×-× |     | 〒564-0063<br>大阪府吹田市江坂町<br>×-×-×  |     |
| 青砥株式会社<br>青菜 恵美 様                |     | 斑鳩株式会社 営業部<br>課長 川奈 天吾 様         |     |

1. ラベルの作成

以下の手順に沿って、宛名ラベルを作成します。

- ① 「ファイル」タブ→「新規作成」→「白紙の文書」をダブルクリックします。
- ② 「差し込み文書」タブ→「差し込み印刷の開始」→「ラベル(A)」をクリックしま す。

![](_page_18_Picture_4.jpeg)

③ 「ラベルオプション」が表示されます。
 用紙トレイ(T):「手差し」
 ラベル製造元(V):「Hisago」
 製品番号(U):「Hisago FSCOP881」
 と設定し、「OK」ボタンをクリックします。

Office.com で更新プログラムを検索

製品番号(U):

Hisago FSCGB983

Hisago FSCOP861

Hisago FSCOP863

Hisago FSCOP868

Hisago FSCOP871 Hisago FSCOP881

サイズの詳細(<u>D</u>)…

|                                                          | ラベル オ    | オプション    |   |
|----------------------------------------------------------|----------|----------|---|
| プリンター<br>○ 連続紙プリンター(©)<br>● ページ プリンター( <u>A</u> )<br>ラベル | 用紙トレイ(工) | 手差し      | ~ |
| ラベルの製造元(⊻): Hisaa                                        | go       | <b>v</b> |   |

~

新しいラベル(<u>N</u>)…

ラベル

種類

高ざ

削除(E)

幅

宛名ラベル

42.3 mm

86.4 mm

用紙サイズ: 210 mm × 296.9 mm

ΟK

.....

キャンセル

④ 白紙にラベルの枠が表示されます。

![](_page_19_Figure_1.jpeg)

⑤ 「宛先の選択」→「既存のリストを使用(E)」をクリックします。

![](_page_19_Picture_3.jpeg)

 「データファイルの選択」が表示されるので「デスクトップ」の中の Excel ファイルの「住所録」を選択し、「開く(O)」をクリックします。

![](_page_19_Figure_5.jpeg)

「テーブルの選択」ダイアログボックスが表示されるので、「住所録\$」を選択し、「OK」ボタンをクリックします。

|          | テーブルの選択 |                      |                      |       |       |   |  |  |
|----------|---------|----------------------|----------------------|-------|-------|---|--|--|
| 名前       | 説明      | 更新日時                 | 作成日時                 | 種類    |       | ٦ |  |  |
| Ⅲ住所録\$   |         | 2/25/2014 2:03:21 PM | 2/25/2014 2:03:21 PM | TABLE |       |   |  |  |
| □ 受講一覧\$ |         | 2/25/2014 2:03:21 PM | 2/25/2014 2:03:21 PM | TABLE |       |   |  |  |
|          |         |                      |                      |       |       |   |  |  |
| ☑ 先頭行をタイ | トル行と    | して使用する( <u>R</u> )   |                      | ок    | キャンセル |   |  |  |

⑧ 2枚目以降のラベルに《Next Record》と表示されます。

| 1 枚目のラペルの 2 行目にカー | -ソルをあわせます。    | 「Next Record」とは<br>2件目以降のデータを<br>差し込むという指令のことです。 |
|-------------------|---------------|--------------------------------------------------|
| «Next Record»-    | «Next Record» | a l                                              |

\* Point

⑨ 宛名がラベルにきれいに収まるように、インデントを設定します。
 「ページレイアウト」タブ→「段落」グループ→「インデント」を左:2字、
 右:1字にします。

| ベージレイアウト<br>日本 日和の サイス<br>の余白 印刷の サイス<br>同志・<br>バージ部 | 参考資料 差し込み文書<br>信 区切り・<br>1 11 行番号・<br>( 段組み 峰 ハイフネーション・<br>定 5 | 校婚 表<br>原稿用紙<br>設定<br>原稿用紙 | 示 アドイン デザイン<br>通 2010 ページの色 ページ<br>第編<br>ページの背景 | レイアウト<br>インテント<br>健左<br>設石<br>1字<br>、<br>段落 | 間隔<br>禁葉前: 0行<br>業後: 0行<br>な |
|------------------------------------------------------|----------------------------------------------------------------|----------------------------|-------------------------------------------------|---------------------------------------------|------------------------------|
|                                                      |                                                                | 2 H ?                      | <u>6 8 10 12</u>                                | H 16 18 20 23                               | *Next Record***              |

| 差し込み文書             | 校閲     | 表示                      | アドイン                              |
|--------------------|--------|-------------------------|-----------------------------------|
| 差し込みフィールド<br>の強調表示 | 住所ブロック | 挨拶文 差<br>(英文)<br>章入力とフィ | □<br>し込みフィールド<br>の挿入 マ<br>/ールドの挿入 |

- ⑩ 「差し込み文書」タブ
   →「文書入力とフィールドの挿入」グループ
   →「住所ブロック」をクリックします。
- 「住所ブロックの挿入」が表示されるので「宛先の情報指定」の「宛先の氏名を 以下の書式で挿入する」と「会社名を挿入する」のチェック☑を外します。

| 住所プロックの                                                                                                    | 挿入 ? ×                                                                                                    |
|----------------------------------------------------------------------------------------------------|----------------------------------------------------------------------------------------------------|
| 宛先の氏名を以下の書式で挿入する(B):         山田一郎様         山田一郎様         山田一郎様         山田一郎様         山田一郎様         小田一郎様         小田一郎         家御一同様         小田         小田         小田         小田         小田         小田         小田         小田         小田         小田         小田         小田 | プレビュー<br>結果のプレビュー:<br>↓ ↓ 1 ↓ ↓ ↓<br>561-0815<br>大阪府豊中市豊南町南<br>×-×-×                                                       |
| <ul> <li>● 国名/地域名を注加に必ず含む(W)</li> <li>● 次の国名/地域名と異なる場合のみ国名/地域名を含む(O):</li> <li>□ 日本</li> <li>✓</li> <li>✓</li> <li>✓</li> <li>✓</li> </ul>                                                                                                    | 問題の修正<br>住所ブロックのアイテムが存在しないか不適切な場合は、<br>フィールドの対応]をクリックして、アドレス帳の正しい宛<br>先要素を指定できます。<br>フィールドの対応( <u>M</u> )<br>OK 、<br>キャンセル |

① 「OK」ボタンをクリックすると《住所ブロック》が表示されます。

| 。<br>《住所ブロック》。 | $\operatorname{A}^{\circ}$ |
|----------------|----------------------------|
| ······         |                            |
|                |                            |
|                |                            |
|                |                            |
| «Next Record»، | «Next Record»              |

![](_page_21_Picture_6.jpeg)

![](_page_22_Picture_0.jpeg)

- ③ 《住所ブロック》の後にカーソルを置き、「文書入力とフィールドの挿入」グループ→「差し込みフィールドの挿入」の上のボックスをクリックします。
- (④)「差し込みフィールドの挿入」が表示されるので、《会社名》を選択し、「挿入(I)」 ボタンをクリックします。

![](_page_22_Figure_3.jpeg)

(1) 同様に《部署》、《役職》、《姓》、《名》、《No#》の順に挿入し、最後に「閉じる」 ボタンをクリックします。

![](_page_22_Figure_5.jpeg)

16 次はラベルの体裁を整えます。

《会社名》の前で2行改行、役職の前で改行、《No》の前で改行して「右に揃える」にします。《住所ブロック》の前に「〒」と入力、《名》の後に「様」と入力します。《会社名》の後、《役職》の後、《姓》の後、《名》の後を1マス空けます。

![](_page_23_Figure_2.jpeg)

 ① 先頭ラベルの設定が終わったら、「差し込み文書」タブ→「文書入力とフィール ドの挿入」グループ→「複数ラベルに反映」クリックすると、他のラベルにも同 じ設定が適用され、«Next Record»以降が1枚目のラベルと同じように表示され ます。

| 差し込み文書 校閲 表示                                          | デザイン レイアウト     |                                                                                                    |                                                                |
|-------------------------------------------------------|----------------|----------------------------------------------------------------------------------------------------|----------------------------------------------------------------|
| 差し込みフィールド 住所 挨拶文 差の強調表示 ブロック (英文)<br>文章入力とフィ          |                | <ul> <li>Fの対応</li> <li>NUに反映</li> <li>オレビュー</li> <li>I</li> <li>I</li></ul> | <ul> <li>▶</li> <li>完了と</li> <li>差し込み ▼</li> <li>完了</li> </ul> |
| 2 # 4 6 8 10 12                                       | 14 16 18 20 28 | 24 26 28 30 32 34 36 38 40 4                                                                                                    | 2 <b>44 46∰ 4</b> 8 5                                          |
| ゼ<br>〒 «住所ブロック»ゼ<br>ゼ<br>«会社» 《部署»ゼ<br>«役職» 《姓» 《名» 様 | ب<br>«No»ب     | «Next Record»↔<br>〒 «住所ブロック»↔<br>↔<br>«会社» «部署»↔<br>«役職» «姓» «名» 樣↔                                                                                                    | «No»+²                                                         |
| «Next Record»+<br>〒 «住所 ブロック»+                        |                | «Next Record»ゼ<br>〒 «住所 ブロック»ゼ                                                                                                    | ته                                                             |

18 差し込みの確認を行います。「結果のプレビュー」をクリックし、ラベルに宛先
 リストの内容が、反映されていることを確認します。

| -ジレ<br>し込みの開始<br>差 | イアウト 参考資料<br>日刷 気先の アドレス機<br>・ 選択・ の編集<br>し込み日刷の開始  | 差し込み文書<br>差し込みフィールド<br>の強調表示    | 校閲 表示<br>住所 挨拶文 差<br>プロック (英文)<br>文章入力とフ・<br>121 1141 16 | アドイン デ<br>し込みラフイールド<br>の挿入 *<br>1 18 1 20 | ザイン し<br>ひールマー<br>つイールドの<br>ひろうへル<br>122 △ 単 24 | イアウト<br>対応<br>に反映<br>1 128 1281               | H ↓ 1     ↓     □ かたの検索     □ 自動エラーチェック     枯果のプレビュー     1301 1321 1341 15 | ▶<br>売了と<br>差し込み→<br>売了<br>381 1401 | 1421 144 | 1 146            |
|--------------------|-----------------------------------------------------|---------------------------------|----------------------------------------------------------|-------------------------------------------|-------------------------------------------------|-----------------------------------------------|----------------------------------------------------------------------------|-------------------------------------|----------|------------------|
|                    | 。<br>〒561-08<br>大阪府豊<br>×-×-×。<br>KKS株元<br>□大塚□     | \$15↓<br>中市豊南町<br>弌会社□↓<br>環□様↓ | 南⊷                                                       |                                           | ب<br>001                                        | 〒560-0<br>大阪府豊<br>×-×-×。<br>◎<br>徳次郎雨<br>□深田□ | 023。<br>豊中市岡上の町。<br>別店株式会社□。<br>□絵里子□様。                                    | ,<br>,                              | (        | <i>₽</i><br>002₽ |
|                    | 。<br>〒583-00<br>大阪府藤<br>×-×-×。<br>。<br>株式会社<br>□岩城□ | 112+<br>井寺市道明<br>八代□+<br>周大□様+  | ÷,                                                       |                                           | ب<br>003-                                       | 〒660-0<br>兵庫県虎<br>×-×-×-<br>,<br>白水株豆<br>課長□角 | 096。<br>已崎市扇町。<br>弐会社□営業部。<br>自田□順子□様。                                     |                                     | (        | °<br>004°        |

![](_page_24_Picture_2.jpeg)

## 2. ラベルの印刷

E.

次にラベルの印刷をします。

① 用意した宛名ラベルを、プリンターの手差しトレイに差し込んでおきます。
 「差し込み文書」タブ→「完了と差し込み」→「文書の印刷(P)」をクリックします。

| Image: Note of the second second secon |                                                                                         |
|----------------------------------------------------------------------------------------------------|-----------------------------------------------------------------------------------------|
|                                                                                                    | <ol> <li>「プリンターに差し込み」が表示されるので、</li> <li>「すべて」を選択し、</li> <li>「OK」ボタンをクリックします。</li> </ol> |
| レコーF00日400<br>○ 現在のレコード(E)<br>○ 最初のレコード(E): 最後のレコード(I):<br>〒                                                                                                    |                                                                                         |
| Pリンター     プリンター     プリンター名(M):      Brother MFC-8520DN Printer     プリンター名(M):     アイドリング中     プリンターの検索(D)     プリンターの検索(D)     プリンターク     プリンターの検索(D)     プリンターの検索(D)     プリンターク     プリンターク     プリンターク     プリンターク     プリンターク     プリンターク     プリンターク     プリンターク     プリンターク     プリンターク     プリンターク     プリンターク     プリンターク     プリンターク     プリンターク     プリンターク     プリンターク     プリンターク     プリンターク     プリンターク     プリンターク     プリンターク     プリンターク     プリンターク     プリンターク     プリンターク     プリンターク     プリ                                                                                                    | <ol> <li>「印刷」が表示されるので、</li> <li>「OK」ボタンをクリック<br/>します。</li> </ol>                        |
| 正するか、トー12 のようにページ範囲を指定してく<br>ださい。pls1, pls2 かりに30-pls30 からに、<br>ページとセクションを指定することもできます。<br>印刷指定(B): すべてのページ レ<br>オプション(Q)<br>本本がのか、「クリンの指定(Z): 倍率指定なし レ<br>のK キャンセル                                                                                                    |                                                                                         |

![](_page_25_Picture_4.jpeg)

![](_page_26_Picture_0.jpeg)

1. 名札の作成

錦糸株式会社の多崎さん、株式会社山手の五反田さんから欠席の連絡があったのでデータ から削除していきましょう。

- ① 「ファイル」タブ→「新規作成」→「白紙の文書」をクリックします。
- ② 「差し込み文書」タブ→「差し込み印刷の開始」→「ラベル(A)」をクリックします。

![](_page_27_Figure_4.jpeg)

③ 「ラベルオプション」が表示されます。
 用紙トレイ(T):「手差し」
 ラベル製造元(V):「A-ONE」
 製品番号(U):「A-ONE 51481」
 を選び「OK」ボタンをクリックしてください。

![](_page_27_Figure_6.jpeg)

|                                                                                                    | <ul> <li>④ 白紙にラベルの枠が表示されます。</li> </ul>                                                                    |
|----------------------------------------------------------------------------------------------------|----------------------------------------------------------------------------------------------------|
| ページレイアウト       参考資料       差し込み文書       校閲       表示         差し込み印刷       宛先の<br>の開始 ~       アドレス帳<br>の編集       一       一       …       1       1       1       1       1       1       1       1       1       1       1       1       1       1       1       1       1       1       1       1       1       1       1       1       1       1       1       1       1       1       1       1       1       1       1       1       1       1       1       1       1       1       1       1       1       1       1       1       1       1       1       1       1       1       1 | ⑤ 「差し込み文書」タブ→<br>「宛先の選択」→「既存のリ<br>ストを使用(E)」をクリック<br>します。                                                  |
| ア         デーク ファイルの選択         ×           ・・・・・・・・・・・・・・・・・・・・・・・・・・・・・・・・・・・・                                                                                                    | <ul> <li>⑥ 「データファイルの選択」が<br/>表示されるので、先ほどと同じ<br/>「デスクトップ」にある<br/>「住所録」→「開く(O)」ボタ<br/>ンをクリックします。</li> </ul> |
| テーブルの選択     マンクローク       名前     説明     更新日時     作成日時     種類       田(江所辞)     2/25/2014 2:03:21 PM     2/25/2014 2:03:21 PM     TABLE       田受講一覧\$     2/25/2014 2:03:21 PM     2/25/2014 2:03:21 PM     TABLE       マ焼請一覧\$     2/25/2014 2:03:21 PM     2/25/2014 2:03:21 PM     TABLE                                                                                                    | ⑦ 次に「テーブルの選択」<br>(エクセルのシート名)が<br>表示されるので「OK」 ボタンを<br>クリックします。                                             |

#### 2. アドレスの編集

① 次にアドレスの編集をします。

「差し込み文書」タブ→「差し込み印刷の開始」グループ→「アドレス帳の編集」 をクリックすると「差し込み印刷の宛先」が表示されます。 欠席連絡のあった多崎さん、五反田さんのチェック☑を外し、データを削除して 「OK」ボタンをクリックします。

| ページ レイアウト                           |              | 参考資料              | 差し込み                                       | 9文書           | 校閲            | 表示             | アドイン                | デザイン               | レイアウト               |                 |
|-------------------------------------|--------------|-------------------|--------------------------------------------|---------------|---------------|----------------|---------------------|--------------------|---------------------|-----------------|
| し<br>差し込み印刷 3                       | の<br>記名の     | アドレス帳             | 。<br>差し込み                                  |               | 自所            | 上<br>挨拶文 老     | 目し込みフィーノ            | ■ ルール<br>しド 図 複数=  | ▼<br>ドの対応<br>≪ULEET | 結果の             |
| の開始 ▼ :<br>差し込み                     | )選択▼<br>印刷の  | の編集<br>)開始        | の短調                                        | 表示            | フロック<br>文     | (央文)<br>章入力とフ  | の挿入 ▼<br>パールドの挿入    | 12 12200           | VILXIX              | 7022-           |
|                                     |              |                   |                                            | 差し            | 込み印刷          | 副の宛先           |                     |                    | ?                   | ×               |
| これは差し込みE<br>できます。また、ヲ<br>Jックしてください。 | 印刷で<br>Fェック: | 使用されるア<br>ボックスを使用 | ドレス帳です<br>月して、差し                           | ま。以下の<br>込み印刷 | オブション<br>の宛先を | を使用して<br>追加または | 、アドレス帳へ<br>消兆除できます。 | の項目の追加、<br>アドレス帳が準 | アドレス帳(<br>:備できたら    | D変更が<br>[OK] をク |
| データン                                |              | 姓 🗸               | 名 🔻                                        | 会社名           |               | •              | 住所1                 | •                  | 住所2                 | ▼ ^             |
| 住所録.xlsx                            | <b>•</b>     | 大塚                | 環                                          | KKS株式         | 式会社           |                | 大阪府豊中市              | 市豊南町南              | ×-×-×               |                 |
| 住所録.xlsx                            | <b>v</b>     | 深田                | 絵里子                                        | 徳次郎福          | 商店株式          | 会社             | 大阪府豊中市              | 市岡上の町              | ×-×-×               |                 |
| 住所録.xlsx                            | <b>V</b>     | 岩城                | 周大                                         | 株式会社          | 出八代           |                | 大阪府藤井               | 寺市道明寺              | ×-×-×               |                 |
| 住所録.xlsx                            | •            | 角田                | 順子                                         | 白水株式          | 式会社           |                | 兵庫県尼崎福              | 市扇町                | ×-×-×               |                 |
| 住所録.xlsx                            |              | 大石                | 晃                                          | 平成株式          | 式会社           |                | 兵庫県宝塚               | 市雲雀丘               | ×-×-×               |                 |
| 住所録.xlsx                            |              | 多崎                | 創                                          | 錦糸株式          | 式会社           |                | 大阪府豊中市              | 市小曽根               | ×-×-×               |                 |
| 住所録.xlsx                            | 2            | 滝谷                | +=                                         | 株式会社          | 注クラーク         |                | 大阪府豊中               | 市待兼山町              | ×-×-×               |                 |
| 住所録.xlsx                            |              | 五反田               | 由紀                                         | 株式会社          | 社山手           |                | 大阪府豊中               | 市蛍池南町              | x-x-x               | v               |
| <                                   | 100          | 1411              | -                                          |               |               |                |                     |                    |                     | >               |
| データソース ―                            |              |                   | ר – די די די די די די די די די די די די די | ドレス帳の         | 絞り込み          |                |                     |                    |                     |                 |
| 住所録xlsx                             |              |                   | A 4                                        | ↓ <u>並べ</u> 種 | <u> </u>      |                |                     |                    |                     |                 |
|                                     |              |                   | 7                                          | -<br>         | <u>Ջ−(F)</u>  |                |                     |                    |                     |                 |
|                                     |              |                   | X                                          | -<br>与 重複0    | <u> </u>      | <u>))</u>      |                     |                    |                     |                 |
|                                     |              |                   | 4                                          |               | D検索(N)        | . <u></u>      |                     |                    |                     |                 |
|                                     |              | - 1++             |                                            |               | D確認(∀)        |                |                     |                    |                     |                 |
| 編集(E)                               | 最新           | の情報に更新            | 新(H)                                       |               |               |                |                     |                    |                     |                 |
|                                     |              |                   |                                            |               |               |                |                     |                    |                     | ок              |

![](_page_30_Figure_0.jpeg)

![](_page_31_Picture_0.jpeg)

![](_page_31_Picture_1.jpeg)

 ⑥ 文書左上の た にカー ソルを合わせ、全体を 選択します。

⑦ 「表ツール・レイアウト」タブ→「配置」グループ→「中央揃え」をクリックします。

![](_page_31_Picture_4.jpeg)

⑧ 「差し込み文書」タブに戻り、「結果のプレビュー」グループから「結果のプレビュー」をクリックします。

![](_page_32_Picture_1.jpeg)

⑨ 次に名札の体裁を整えます。名前が2行にわたってしまう方、深田と絵里子の間のスペースを削除します。

![](_page_32_Picture_3.jpeg)

![](_page_32_Picture_4.jpeg)

## 3. 名札の印刷

![](_page_33_Picture_1.jpeg)

次に名札を印刷します。
 用意した名札用紙を、プリンターの手差しトレイに差し込んでおきます。

「完了と差し込み」→「文書の印刷(P)」を選びます。

 「プリンターに差し込み」が表示 されるので、「すべて(A)」を選 択して、「OK」ボタンをクリック します。

③ 「印刷」が表示されるので、「OK」ボタンをクリックします。

|                            | E                                       | ]刷                                     | ? ×              |
|----------------------------|-----------------------------------------|----------------------------------------|------------------|
| プリンター                      |                                         |                                        |                  |
| プリンター名( <u>N</u> ):        | 🛛 👼 Brother MFC-8520DN Prim             | nter 🗸 🗸                               | プロパティ( <u>P)</u> |
| 状態:                        | アイドリング中                                 |                                        | プリンターの検索(D)      |
| 種類:                        | Brother MFC-8520DN Printer              |                                        | □ ファイルへ出力(L)     |
| 1%5円:                      | BRN001BA9D19D30<br>MEC-8520DN LAN       |                                        | □ 手差し両面印刷(X)     |
|                            |                                         | ビロ戸川本を光々                               |                  |
|                            |                                         |                                        |                  |
|                            |                                         | 部数(0): 1 🗧                             |                  |
|                            |                                         |                                        |                  |
| しヘーン指定し                    | 2년 - 김용무소는 가지도 내가 가봐.                   | ▎▎ <mark>▎</mark> ▙▓▏▕▁▓▏▏▁ <b>▁</b> ⋑ | 8単位で印刷(工)        |
| 1,3,000より<br>定するか、5-       | にヘーン番号をカノマじ込切らし指<br>・12 のようにページ範囲を指定してく |                                        |                  |
| ださい。p1s1                   | , p1s2 や、p1s3-p8s3 のように、                |                                        |                  |
| - <i>1</i> - <i>2</i> 2095 | 737218129366666390                      |                                        |                  |
| 印刷対象(W): 文                 | (書 🗸 🗸                                  | 14人/稲小                                 |                  |
| 印刷指定( <u>R</u> ): す        | べてのページ                                  | 1 枚あたりのページ数(日):                        | 1ページ 🗸           |
|                            |                                         | 用紙サイズの指定(乙):                           | 倍率指定なし 🗸         |
|                            |                                         |                                        |                  |
| オプション(0)                   |                                         |                                        | OK +++>UL        |
|                            |                                         |                                        |                  |